## PANDUAN PEMBUATAN AKUN SISTER BAGI DOSEN UNIVERSITAS DEHASEN BENGKULU

1. Masuk ke Lamam SISTER Universitas Dehasen Bengkulu malalui url : http://sister.unived.ac.id

| ~?.                                                            |       |
|----------------------------------------------------------------|-------|
| RISTEKOLO                                                      |       |
| Sister Ristekdikti<br>Sistem Informasi Sumberdaya Terintegrasi |       |
| Universitas Dehasen Bengkulu                                   | A ≤ 2 |
| Tulis username/email anda                                      |       |
| PASSWORD                                                       |       |
| Tulis password anda                                            |       |
| LOGIN                                                          |       |
| Lupa password? Belum memiliki akun? Daftar di sini.            |       |
|                                                                |       |
| Etanya sisterdikti@gmail.com                                   |       |
| Sector sector bays plan can bird                               |       |

2. Klik Daftar Di Sini (lihat pada gambar di bawah ini)

| <b>Sister Ristekdikti</b><br>Sistem Informasi Sumberdaya Terintegrasi<br>Universitas Dehasen Bengkulu |         |
|----------------------------------------------------------------------------------------------------|---------|
| USERNAME                                                                                              |         |
| Tulis username/email anda                                                                             |         |
| PASSWORD                                                                                              |         |
| Tulis password anda                                                                                   |         |
| LOGIN                                                                                                 |         |
| Lupa password? Belum memiliki akun? Daftar di                                                         | ijsini. |
| Ditjen Sumber Daya Iptek dan Dikti                                                                    |         |
|                                                                                                    |         |

3. Masukkan NIDN dan Alamat Email Aktif kemudian klik tombol DAFTAR (lihat ilustrasi gambar di bawah ini)

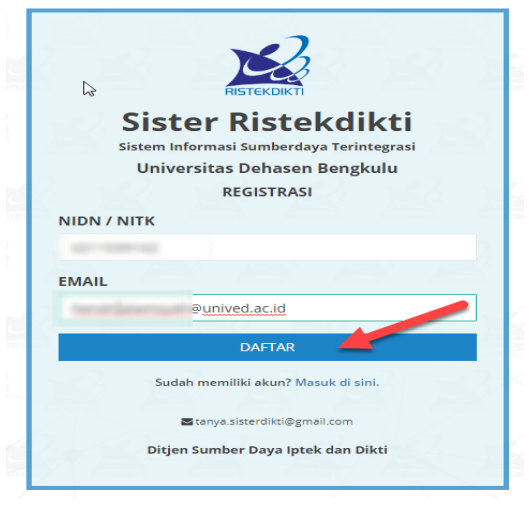

4. Pastikan SISTER menampilkan informasi Registrasi berhasil seperti gambar di bawah ini. Jika pendaftaran gagal, kemungkinan yang terjadi adalah NIDN bapak/ibu dosen tidak benar, atau email tidak ditemukan. Ulangi pendaftaran dengan memberikan data yang valid.

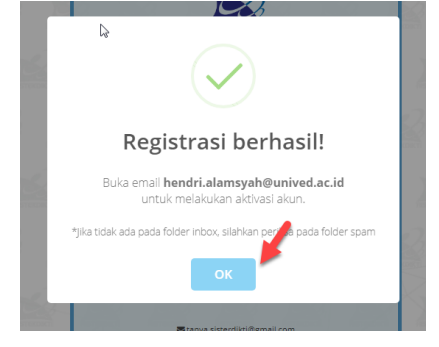

5. Cek Inbox Email, atau jika tidak ada cek juga pada Folder SPAM, karena beberapa email terkadang masuk ke SPAM. Buka Email yang dikirim oleh SISTER Ristekdikti seperti gambar di bawah ini.

| M Inbo | ox (61) -          | × + |         | And American State (1) B  | Statistical and American                                  |           | •                       |          |    |                                                                                                    |     |
|--------|--------------------|-----|---------|---------------------------|-----------------------------------------------------------|-----------|-------------------------|----------|----|----------------------------------------------------------------------------------------------------|-----|
| €-     | → C' û             |     | (i) 🎤 🔒 | https://mail.google.com/r | nail/u/0/#inbox                                           |           | ⊚                       | ☆        |    | lii\                                                                                                    | ▣ ≡ |
| Ξ      | M Gmail            |     | Q S     | Search mail               |                                                           | •         |                         |          | 0  | English and a state of the second second sec | - • |
| - T    | Compose            |     | -       | с :                       | /                                                         |           | 1-50 of 193             | <        | >  | a- ¢:                                                                                                    | 31  |
| · ·    |                    |     |         | Google                    | Security alert - New device signed in t                   | -         | Your Google Accou       | nt was j | us | 10:38 AM                                                                                                    | []  |
|        | Inbox              | 61  |         | SISTER Ristekdikti        | Aktivasi Akun Sister Ristekdikti - Salam hormat, HENDRI A | LAMSYAF   | l! Silahkan klik tautan | di bawa  | ıh | 10:36 AM                                                                                                    |     |
| *      | Starred<br>Snoozed |     | 10.0    | Academia alla             | 20 funation and social science gaths and fellowings       | have spec | ring deathers in a      | -        | ÷. | 1000                                                                                                    | 0   |
| >      | Sent               |     |         | Appendicult, res: 1       | Jadeal Pathlan Senecte Geog 76, 2018-2018. In 74          |           | term at 10 to log legal | -        | m  | 100.00                                                                                                    |     |
|        | Drafts             | 5   |         |                           | 🛢 anthrad Strong 1. 📲 Anthrad Strong 1.                   |           |                         |          |    |                                                                                                    | +   |
| ~      | More               |     |         | August and                | Antonio car 'mage Proceeding Table and 's an Anal         |           |                         | -        |    | 1411                                                                                                    |     |

6. Pada isi email, klik tautan atau URL untuk aktivasi akun SISTER dosen. (seperti gambar di bawah ini)

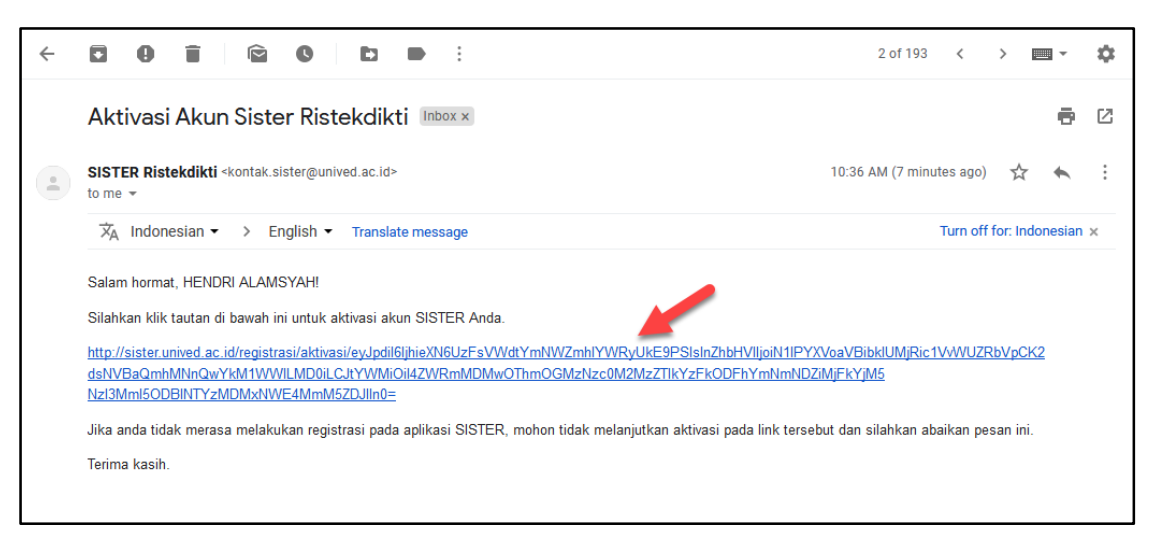

7. Masukan **Password** yang akan bapak/ibu gunakan di SISTER, kemudian klik tombol **AKTIFKAN**, ikuti petunjuk pada gambar di bawah ini.

|                     | AKTIVASI   |   |
|---------------------|------------|---|
| Nama Lengkap        |            |   |
| HENDRI ALAMSYAH     |            |   |
| NIDN/NITK           |            |   |
|                     |            |   |
| Peran               |            |   |
| Dosen               |            |   |
| Jnit Organisasi     |            |   |
| Sistem Komputer     |            |   |
| Username            |            |   |
|                     | test as it |   |
| Password            |            |   |
| •••••               |            |   |
| Konfirmasi Password | d          |   |
|                     |            | - |

8. Tunggu prosesnya dan pastikan aplikasi SISTER menampilkan Pesan seperti gambar di bawah ini.

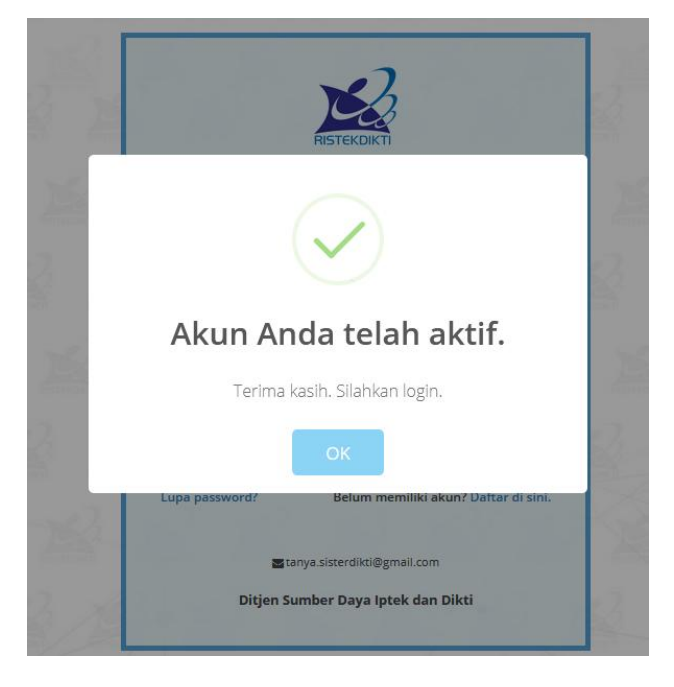

Sampai tahap ini, akun SISTER bapak/ibu dosen telah aktif dan siap digunakan untuk Pemutahiran data di Aplikasi Sister, Login melalui URL <u>http://sister.unived.ac.id</u>

|                       | RISTEKDIKTI                                                                       |
|-----------------------|-----------------------------------------------------------------------------------|
| Sister<br>Sistem Info | e <b>r Ristekdikti</b><br>rmasi Sumberdaya Terintegrasi<br>sitas Dehasen Bengkulu |
| USERNAME              |                                                                                   |
| 10                    | ounived.ac.id                                                                     |
| PASSWORD              |                                                                                   |
| •••••                 |                                                                                   |
|                       | LOGIN                                                                             |
| Lupa password?        | Belum memiliki akun? Daftar di sini.                                              |
|                       | tanya.sisterdikti@gmail.com                                                       |
| Ditjen S              | Sumber Daya Iptek dan Dikti                                                       |

Selanjutnya bapak/ibu dosen akan disuguhi secangkir kopi Halaman Beranda seperti yang terlihat pada gambar dibawah ini.

| 🛃 Siste Ristekdikti   Beranda                                                            | × +                   | te a 📓 teacherman (Stationer A | E dash Prana Stractores: 8                |                                           |  |  |  |
|------------------------------------------------------------------------------------------|-----------------------|--------------------------------|-------------------------------------------|-------------------------------------------|--|--|--|
| $\leftrightarrow$ $\rightarrow$ C $\textcircled{a}$                                      | i sister.unived.ac.id |                                | ⊍ ☆                                       | III\ 🗊                                    |  |  |  |
| SISTER<br>RISTEKDIKTI                                                                    | Universitas Dehase    | en Bengkulu                    | ÷                                         | Pengaturan 🕞 Keluar                       |  |  |  |
| Selamat datang, <b>HENDRI</b><br>ALAMSYAH<br>Dosen - Program Studi S1 Sistem<br>Komputer | Ringkasan Profil      |                                | Pendidikan Terakhir                       |                                           |  |  |  |
| & Profil                                                                                 |                       |                                | Jenjang Pendidikan : S2                   |                                           |  |  |  |
|                                                                                          |                       |                                | Bidang Studi : Teknik Informatika         |                                           |  |  |  |
| 🕿 Kualifikasi >                                                                          |                       |                                | Perguruan Tinggi : Universitas Putra Indo | : Universitas Putra Indonesia Yptk Padang |  |  |  |
| 🗞 Kompetensi >                                                                           |                       |                                | Tahun Lulus : 2018                        |                                           |  |  |  |
| ■ Pelaks. pendidikan >                                                                   |                       |                                |                                           |                                           |  |  |  |
| ▲ Pelaks. penelitian >                                                                   | Nama                  |                                |                                           |                                           |  |  |  |
| % Pelaks. pengabdian →                                                                   | NIDN/NIT/             | · 0214020102                   |                                           | Lihat Detail                              |  |  |  |
| Penunjang >                                                                              | NIR                   | . 0211059102                   |                                           |                                           |  |  |  |
| <b>-</b>                                                                                 | Eakultas              | · Cistom Komputar              | Tunjangan                                 |                                           |  |  |  |
|                                                                                          | Dradi                 | Sistem Komputer                |                                           |                                           |  |  |  |
| 🚔 Layanan PAK 🛛 🔸                                                                        | human                 | : Sistem Komputer              | Tidak ada data.                           |                                           |  |  |  |
| 🖻 Layanan BKD 🛛 🔶                                                                        | Status Kepegawaian    | : NON PNS                      |                                           |                                           |  |  |  |
| s 📋 🛃                                                                                    |                       | O O 6 🧟 🖬                      | IN 🔺                                      | 🛚 🕶 📴 📶 🌒 10:50                           |  |  |  |